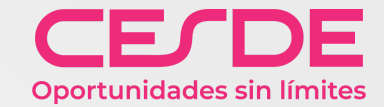

# Instructivo de ingreso a la plataforma

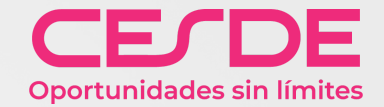

Para acceder a la plataforma ingresa al enlace https://ecesde.com/cesdevirtual/login/index.php ahora digita tu número de documento en los campos nombre de usuario y contraseña. Seguidamente haz clic en:

# Acceder

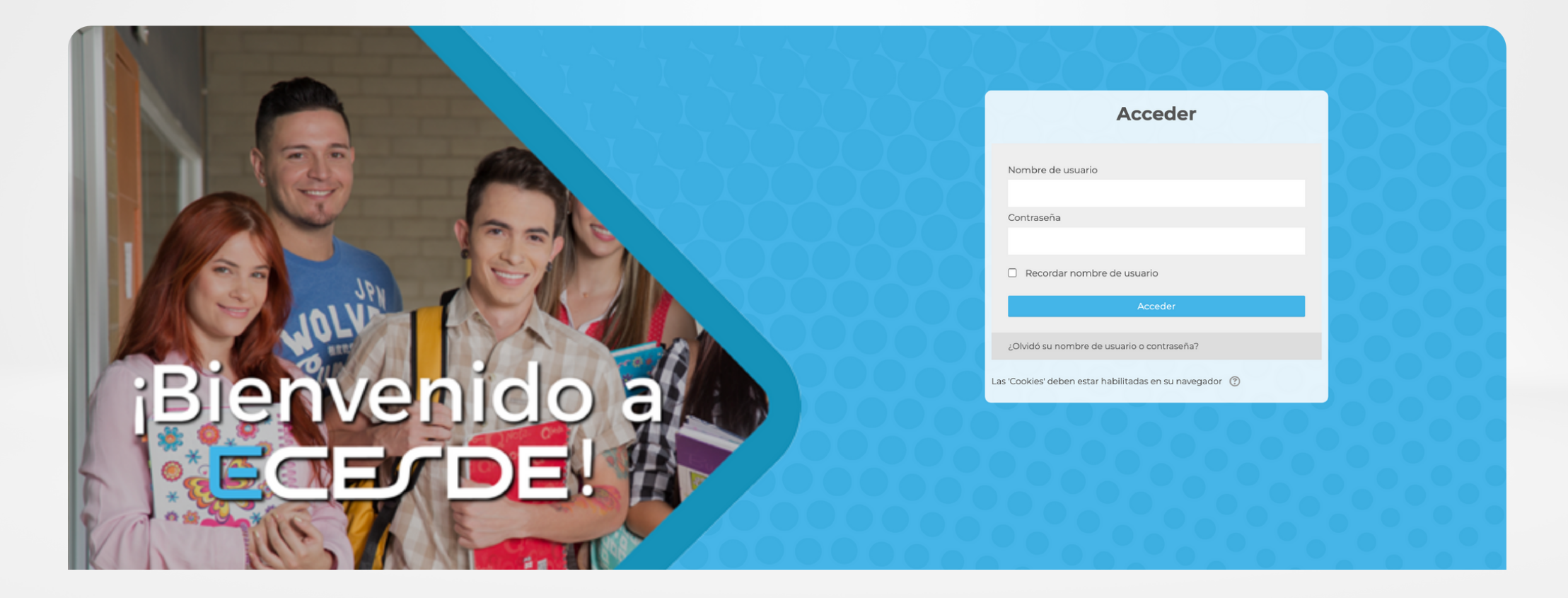

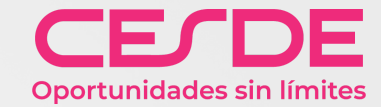

Luego de acceder a la plataforma, esta te situará en el área personal y allí podrás visualizar:

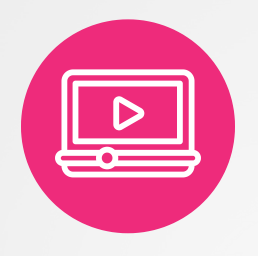

Video de Bienvenida a ECESDE.

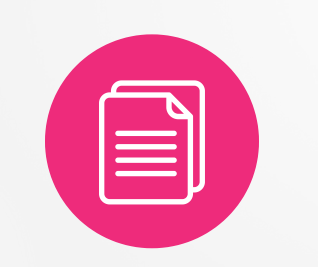

Listado de cursos disponibles a los cuales te encuentras inscrito.

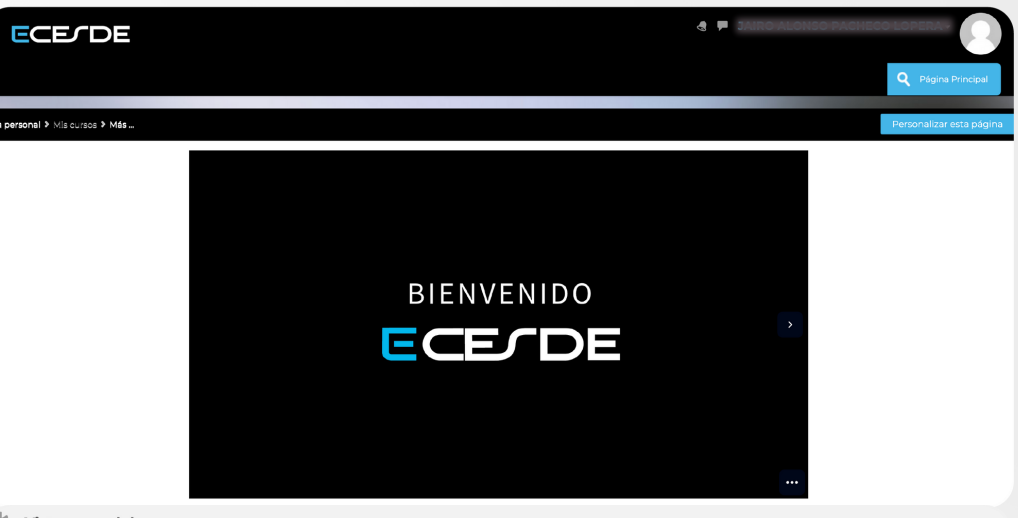

✗ Vista general de curso

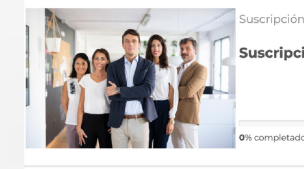

Suscripción Empresarial - Ecesde & Platzi

Suscripción Empresarial - Competencias del ser para el desarrollo humano

Ley de Emprendimiento - Empresas

👞 📗 Curso en administración desde cero

0% completado

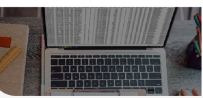

uscripción Empresarial - Ecesde & Platzi

Suscripción Empresarial - Curso en automatización de información en Excel con el grabador de Macros

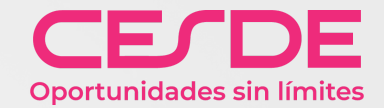

Si haces parte de dos beneficios simultáneamente en nuestra plataforma como: LEY DE EMPRENDIMIENTO y/o SUSCRIPCIÓN EMPRESARIAL ECESDE & PLATZI, podrás identificar los cursos que ya realizaste, los que tienes en progreso y continuar tus actividades en ellos para que certifiques tu proceso de formación, así mismo, comenzar a disfrutar de la oferta de cursos que tenemos para ti en la nueva suscripción Empresarial.

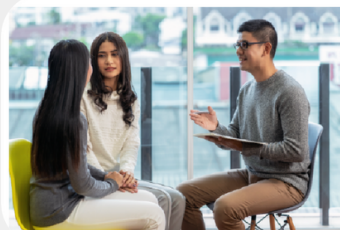

📄 Ley de Emprendimiento - Empresas

Curso en administración desde cero

0% completado

En la parte superior del nombre del curso, podrás identificar la categoría correspondiente al beneficio "Ley de Emprendimiento – Empresas"

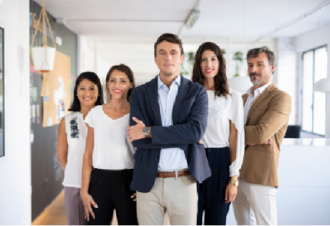

Suscripción Empresarial - Ecesde & Platzi

Suscripción Empresarial - Competencias del ser para el desarrollo humano

**0**% completado

En la parte superior del nombre del curso, podrás identificar la categoría correspondiente al beneficio **"Suscripción Empresarial – Ecesde & Platzi**"

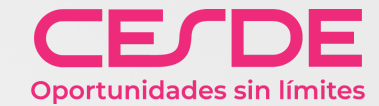

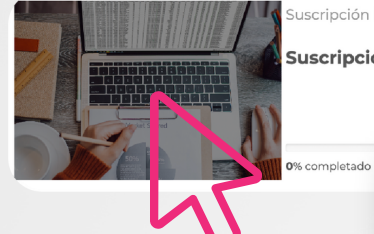

Suscripción Empresarial - Ecesde & Platzi

Suscripción Empresarial - Curso en automatización de información en Excel con el grabador de Macros

Para ingresar al curso deseado, solo debes hacer clic sobre la imagen y comenzar a estudiar.

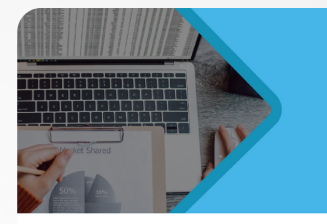

Curso

Automatización de información en Excel con el grabador de Macros

Experiencia ECESDE

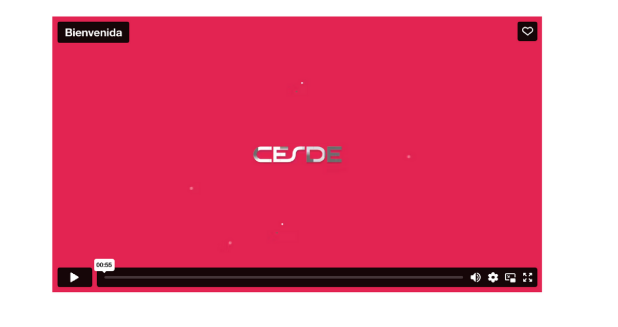

### Bienvenido

Dirigido a:

Estudiantes, profesionales y todas aquellas personas interesadas en aprender el manejo de los controles de formulario y las macros, para favorecer la gestión de la información y tareas repetitivas en Excel.

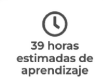

### **Objetivo General:**

Al finalizar el curso el participante estará en capacidad de automatizar tareas y procesos repetitivos de oficina que sean realizados en Excel utilizando el grabador de macros.

Cuando estes dentro del curso encontrarás la descripción de este, sus objetivos, sus requerimientos, podrás identificar si se adapta a tus gustos y necesidades, allí podrás explorar todo el contenido disponible en cada ítem y enlace.

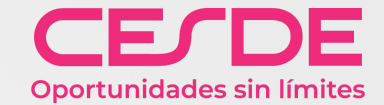

 $\square$ 

 $\square$ 

# En cada unidad a desarrollar, visualizarás el material de estudio, actividades complementarias para realizar y evaluaciones para aplicar los conocimientos adquiridos en el curso.

# Objetivo de la unidad: Udentificar el concepto de las competencias personales y cómo inciden en el mundo laboral. Lección: 1. ¿Qué son las competencias?

Cuestionario Módulo 1

Restringido No disponible hasta que: La actividad ¿Qué son las competencias? esté marcada como realizada

# Evaluación Final

V Cuestionario Final

Restringido No disponible hasta que: La actividad Cuestionario Módulo 3 esté marcada como realizada

## Encuesta de satisfacción

📄 Queremos conocer tu opinión

Restringido No disponible hasta que: La actividad Cuestionario Final esté marcada como realizada

📢 Queremos conocer tu opinión

No mostrado a los estudiantes

# Certificación

🤵 Certificado

Restringido No disponible hasta que: La actividad Cuestionario Final esté marcada como realizada

Finalmente encontraras una sección de encuesta para que evalúes tu satisfacción frente al curso y ayudarnos a mejorar, también encontraras la sección donde podrás descargar tu certificado del curso.

 $\square$